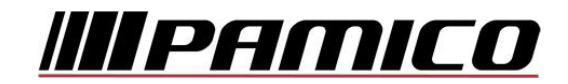

## Konfigurace PPPoE připojení v OS Microsoft Windows XP

Tento návod slouží k nastavení připojení k síti Internet prostřednictvím služby **Internet MAX - optika,** která využívá připojení pomocí protokolu PPPoE.

Před začátkem nastavení se ujistěte, že máte při sobě **Předávací protokol služby Internet,** který Vám byl předán při instalaci/aktivaci služby.

#### Konfigurace PPPoE Připojení

Otevřete si nabídku <u>Start</u> a klikněte na položku <u>Ovládací panely,</u>

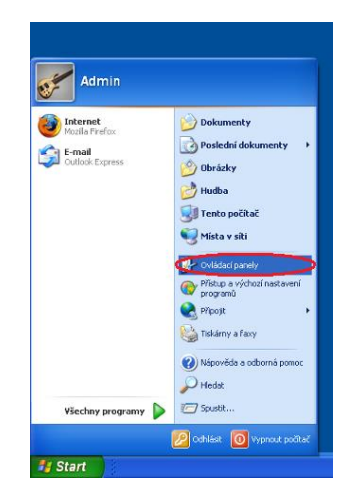

Po otevření okna <u>Ovládacích</u> <u>panelů</u> poklepejte levým tlačítkem myši na <u>Síťová připojení .</u>

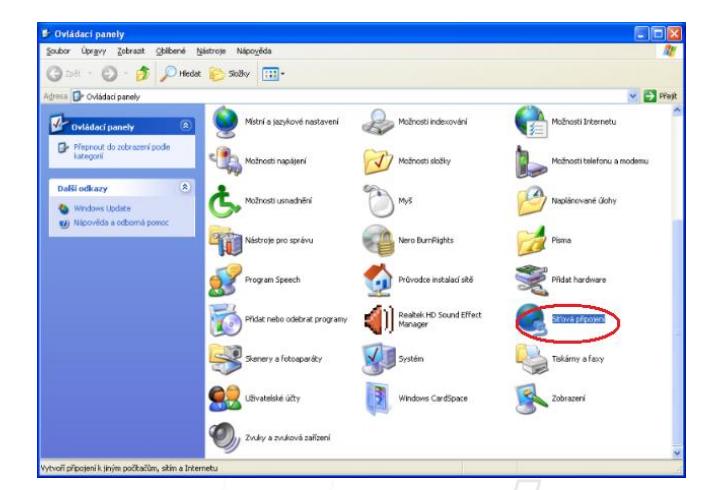

Pokud se taková ikona v okně nenachází je nutné změnit zobrazení kliknutím na položku <u>Přepnout do</u> <u>klasického zobrazení</u> v levé části okna.

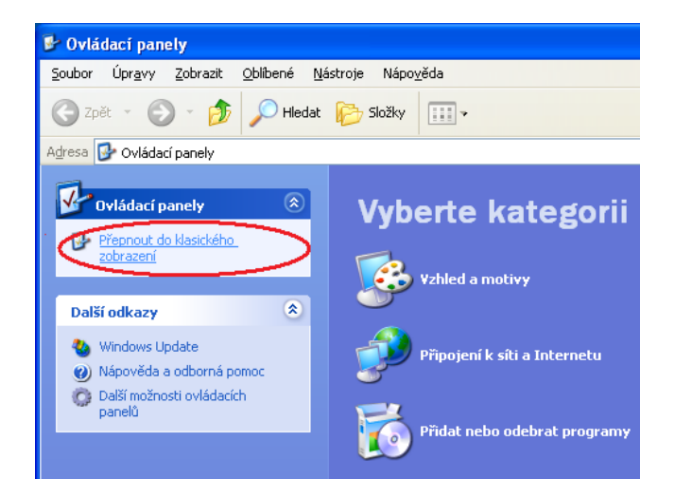

Nyní klikněte na položku<u>Vytvořit nové</u> připojení umístěnou v panelu na levé straně okna.

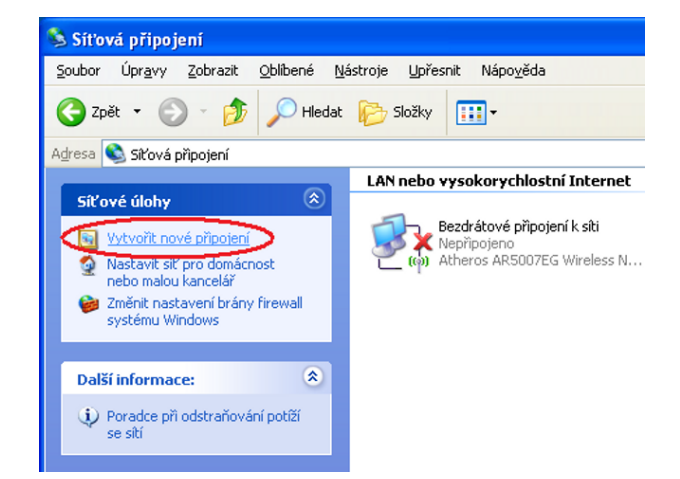

V nově otevřeném průvodci stiskněte tlačítko **Další**.

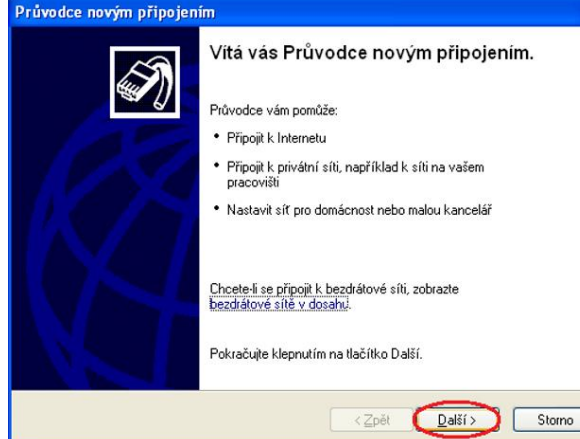

V nově otevřeném okně zvolte možnost <u>Připojit k Internetu</u> a stiskněte tlačítko <u>Další.</u>

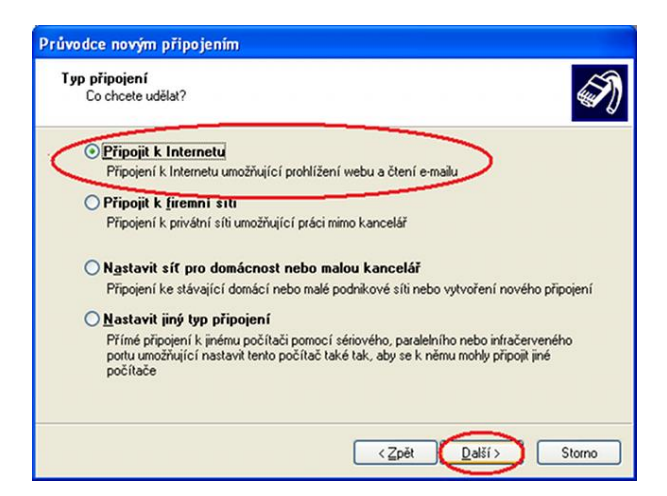

Nyní zvolte možnost **Nastavit Připojení ručně** a klikněte na tlačítko **Další.** 

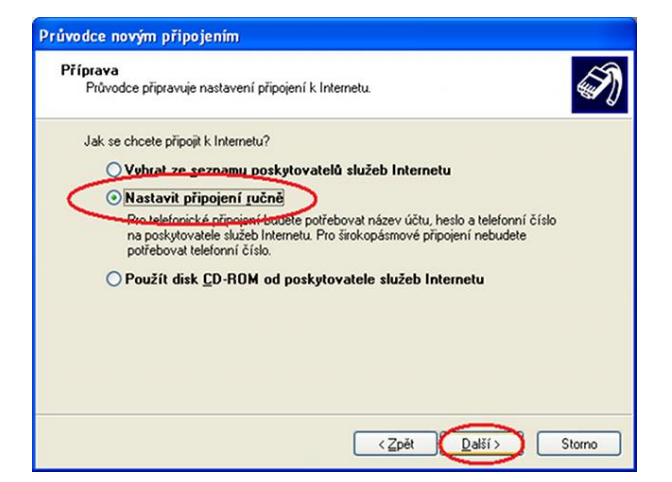

Dále zvolte možnost <u>Připojit pomocí</u> <u>širokopásmového připojení, které</u> <u>vyžaduje uživatelské jméno a heslo</u> a stiskněte tlačítko <u>Další.</u>

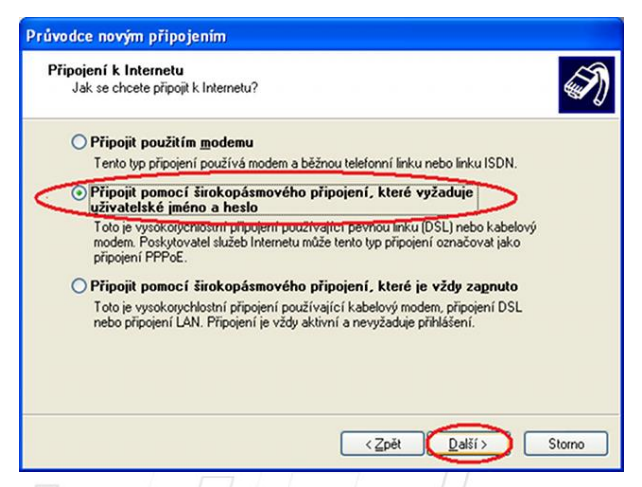

#### Na dalším okně vyplňte <u>Název</u> poskytovatele služeb internetu: <u>PAMICO</u> a pokračujte stiskem tlačítka <u>Další.</u>

| Průvodce novým připojením                                                                                                    |
|----------------------------------------------------------------------------------------------------|
| Název připojení<br>Jaký je název služby, která poskytuje připojení k Internetu?                                                                                                    |
| Do následujícího pole zadejte název poskytovatele služeb Internetu.<br>Název poskytovatele služeb Internetu<br>Pamico czech<br>Název zadaný v tomto poli představuje název vytvářeného připojení. |
| <zpět další=""> Storno</zpět>                                                                                                    |

V tomto Okně zadejte <u>Uživatelské</u> jméno a <u>Heslo</u> do připravených políček. Volby <u>Použít tento název a heslo účtu</u> <u>k jakémukoli připojení k síti internet</u> <u>z tohoto počítače</u> a <u>Nastavit jako</u> <u>výchozí připojení k Internetu</u> ponechte zaškrtnuté. Pokračujte dále stiskem tlačítka <u>Další.</u>

| nformace o účtu                        | ro síť Internet                                                             | La la la la la la la la la la la la la la |
|----------------------------------------|-----------------------------------------------------------------------------|-------------------------------------------|
| Pro zapis k pouz                       | Vani uctu site internet potrebujete nazev uci                               | tu a nesio.                               |
| Zadejte název a                        | eslo účtu poskytovatele služeb Internetu. Ty                                | to informace si poznamenejte              |
| a uschovejte na l<br>obratte se na pos | ezpečném místě. (Pokud jste zapomněli názo<br>kytovatele služeb Internetu.) | ev a heslo existujícího účtu,             |
| l lživatelské imér                     |                                                                             |                                           |
| Zerrarenke hiler                       | Jimeno                                                                      |                                           |
| H <u>e</u> slo:                        | •••••                                                                       |                                           |
| Potvrzení hesla:                       |                                                                             |                                           |
|                                        | lázev a nesty účtu k jakémukoli připojení k s                               | íti Internet z toboto                     |
| nočítače                               |                                                                             |                                           |
| Vastavit jako                          | výchozí připojení k Internetu                                               |                                           |
|                                        |                                                                             |                                           |
|                                        |                                                                             |                                           |
|                                        |                                                                             |                                           |

### Uživatelské jméno a heslo najdete na Předávacím protokolu služby Internet.

V následujícím okně **zaškrtněte** volbu <u>Přidat zástupce tohoto připojení na</u> <u>plochu</u>. Poté klikněte na tlačítko <u>Dokončit.</u>

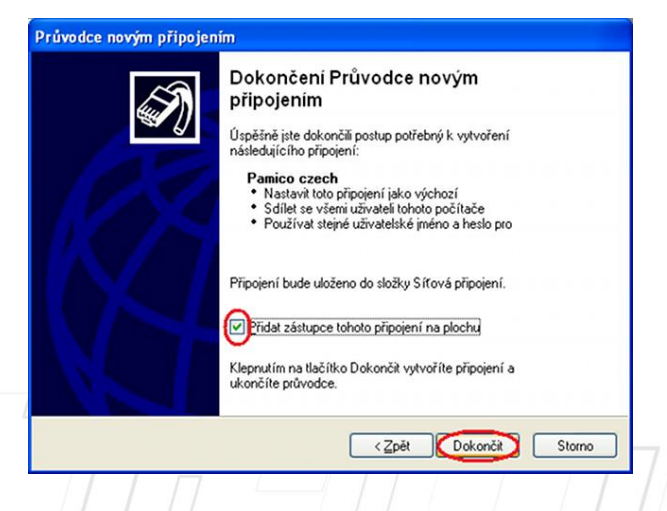

 PAMICO CZECH, s.r.o.
 28. října 111, 511 01
 Turnov
 Česká republika

 Tel.:
 +420
 484
 840
 012
 •
 E-mail: info@pamico-czech.cz
 •
 www.pamico-czech.cz

Otevře si dialogové okno s dotazem na připojení, zde klikněte na tlačítko **Připojit** 

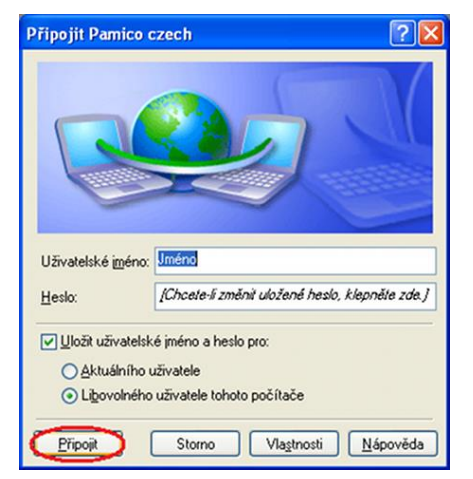

Pamico czech - připojování...

Dojde k **navazování připojení** . O stavu připojování budete informování pomocí dialogového okna. **Pokud nastane chyba** během připojování **zkontrolujte zadané** <u>Uživatelské jméno</u> a <u>Heslo.</u>

Po **úspěšném připojení se objeví** informační zpráva v dolní liště systému Windows XP.

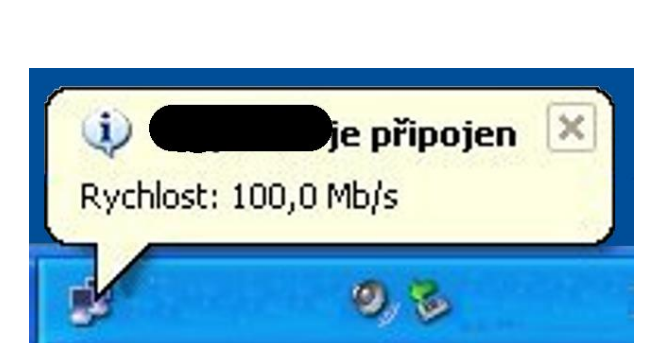

WAN Miniport (PPPOE) - navazování připojení...

Storno

### Nastavení automatického připojení

Ve výchozím stavu by bylo nutné po každém spuštění operačního systému znovu provádět přihlašování. Lze ovšem nastavit **automatické připojení k Internetu po startu systému**.

Otevřete si nabídku <u>Start</u> a klikněte na položku <u>Ovládací panely</u>.

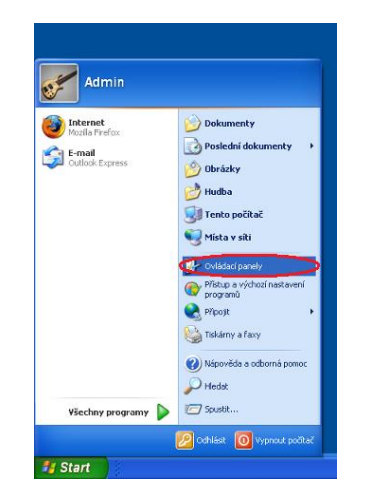

Po otevření okna <u>Ovládacích</u> <u>panelů</u> poklepejte levým tlačítkem myši na <u>Síťová připojení</u>

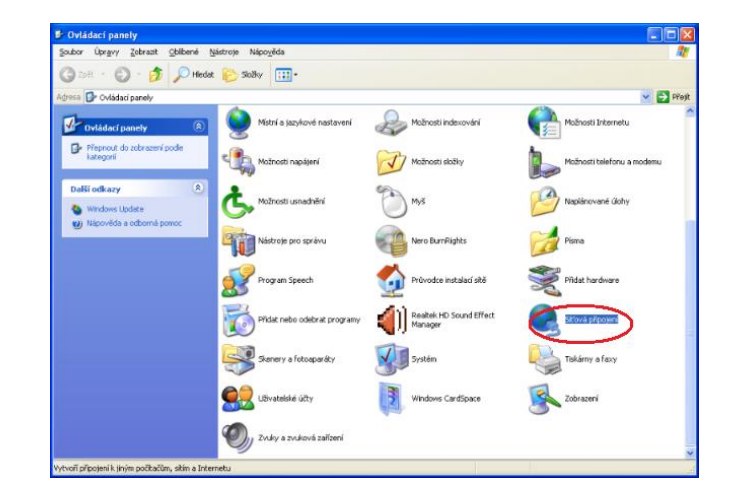

# Klikněte pravým tlačítkem myši na ikonu <u>PAMICO</u> a vyberte možnost <u>Vlastnosti</u>.

#### Širokopásmové připojení

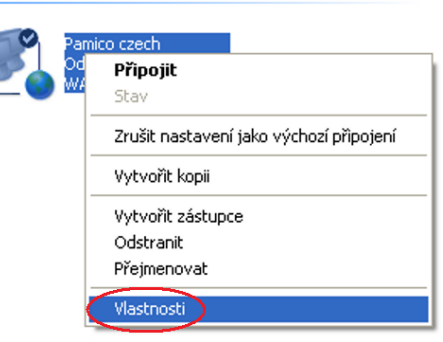

 PAMICO CZECH, s.r.o.
 28. října 111, 511 01 Turnov
 Česká republika

 Tel.:
 +420 484 840 000, +420 772 720 000
 • Fax: +420 484 840 012
 • E-mail: info@pamico-czech.cz
 • www.pamico-czech.cz

V nově otevřeném okně klikněte na záložku <u>Možnosti</u> a zde odškrtněte položku <u>Před vytočením se dotázat na</u> <u>přihlašovací informace</u>. Okno zavřete kliknutím na tlačítko OK. Nyní stiskněte a držte **pravé tlačítko** myši na ikoně **PAMICO**. Přetáhněte ikonu na **Plochu**, pusťte pravé tlačítko myši a ze zobrazené nabídky zvolte **Vytvořit zde zástupce**.

| nost vykačení –<br>Před vykočením se dolázat na přihlašovací informace<br>Zahrnout dolaz pa domenu<br>inosti opakování vykáčení<br>šet opakování vykáčení:<br>stval mezi dvěma pokusy o<br>pčení:<br>ka nečinnosti před zavěšením:<br>Nikdy v<br>Při přerušení připojení gpakovat vykáčení |                                                        | -                 |     |
|----------------------------------------------------------------------------------------------------|--------------------------------------------------------|-------------------|-----|
| Před vytočením se dolázat na přihlašovací informace<br>Zahrnout dolaz pa domenu<br>inosti opakování vytáčení<br>5gt opakování vytáčení:<br>srval mezi dvěma pokusy o<br>očení:<br>ka nečinnosti před zavěšením:<br>Při přerušení připojení gpakovat vytáčení                               | oznosti vytaceni<br>Z Zobrazit průběh během připojovár | ní                |     |
| Zahmout dotaz na domenu<br>inosti opakování vytáčení<br>čgt opakování vytáčení:<br>stvel mezi dvěma pokusy o<br>očení:<br>ka nečinnosti před zavěšením:<br>Nikdy v<br>Při přeužení připojení gpakovat vytáčení                                                                             | Před vytočením se dotázat na při                       | hlašovací informa | ice |
| nosti opakování vytáčení<br>Šgt opakování vytáčení:<br>sval mezi dvěma pokusy o<br>očení:<br>ka nečinnosti před zavěšením:<br>Při přerušení připojení gpakovat vytáčení                                                                                                    | Zahmout dotaz na domenu                                |                   |     |
| čgt opakování vytáčení:<br>srval mezi dvěma pokusy o<br>očení:<br>ka nečinosti před gavěšením:<br>Při přerušení připojení gpakovat vytáčení                                                                                                    | žnosti opakování vutáčení                              |                   |     |
| vral mezi dvěma pokusy o<br>očení:<br>ka nečinnosti před zavěšením:<br>Při přerušení připojení gpakovat vykáčení                                                                                                    | očet opakování vytáčení:                               | 3                 | *   |
| ka nečinnosti před zavěšením: Nikdy 🛛 🖌                                                                                                    | nterval mezi dvěma pokusy o<br>vtočení:                | 1 minuta          | ~   |
| Při přerušení připojení gpakovat vytáčení                                                                                                    | Jélka nečinnosti před <u>z</u> avěšením:               | Nikdy             | ~   |
|                                                                                                    | Při přerušení připojení opakovat                       | vytáčení          |     |
|                                                                                                    |                                                        |                   |     |
|                                                                                                    |                                                        |                   |     |
|                                                                                                    |                                                        |                   |     |
|                                                                                                    |                                                        |                   |     |

Dalším krokem k zprovoznění funkce automatického připojování je vytvoření zástupce připojení <u>PAMICO</u> a jeho umístění do složky <u>Po spuštění</u>. Stiskněte a držte levé tlačítko myši na ikoně zástupce PAMICO na ploše. Přetáhněte ikonu na nabídku Start, se stále stisknutým levým tlačítkem najeďte na Všechny programy, dále na položku Po spuštění a tlačítko pusťte. Jako poslední krok zkontrolujte, zda se zástupce zkopíroval do složky Po spuštění.

| Admin                                       |              |             |  |
|---------------------------------------------|--------------|-------------|--|
| Mozila Firefox<br>F-mail<br>Outlook Express |              |             |  |
| (                                           | 🗑 Po spužčni | Paneo caeta |  |
|                                             |              |             |  |
| Všechny programy 🕨                          |              |             |  |

Pokud se na počítači nachází více uživatelských účtů, je nutné umístit zástupce do složky pro všechny uživatele:

C:/Documents and Settings/All Users/Nabídka Start /Programy/Po Spuštění